# Jahresübersicht Amtsstatistik

Eine Vorlage des GEObüro Schriftverkehrs für Nordrhein-Westfalen ab GEObüro-Version 5.6.4.0

Version 1.0

HHK Datentechnik GmbH

# Inhaltsverzeichnis

| Installation                                                                      |
|-----------------------------------------------------------------------------------|
| Einbinden der Schriftverkehrsvorlage "Amtsstatistik"                              |
| Voraussetzungen 4                                                                 |
| Anwenden der Vorgangsart "Auftrag nicht ausführbar"4                              |
| Markieren eines Auftrags als "nicht ausführbar" 4                                 |
| Wiederaufnahme eines Auftrags, welcher als "nicht ausführbar" markiert ist        |
| Konfiguration5                                                                    |
| Tätigkeiten nach §1 Abs 2 und §2 Abs 1 ÖbVIG definieren5                          |
| Vorgangsarten definieren 6                                                        |
| Auswertungsbeginn                                                                 |
| Konfiguration bei einem oder mehreren ÖbVI 8                                      |
| Single Modus – Ein ÖbVI                                                           |
| Multi Modus – Mehrere ÖbVI                                                        |
| Erstellen einer Amtsstatistik                                                     |
| Die Amtsstatistik – Tabellenerläuterungen10                                       |
| Begriffserklärungen10                                                             |
| Bestandslisten für Vermessungstechnische und Ingenieurstechnische Auftragsarten10 |
| Bestandsliste für Gebäudeeinmessung11                                             |
| Bestandsliste für Amtliche Lagepläne12                                            |
| Bestandsliste für zurückgestellte Abmarkungen13                                   |
| Auftragsliste für unerledigte Aufträge zur Gebäudeeinmessung14                    |

# Installation

#### Einbinden der Schriftverkehrsvorlage "Amtsstatistik"

Um die Amtsstatistik in ihrem Adressschriftverkehr nutzen zu können kopieren Sie diese aus dem GEObüro-Demoverzeichnis in ihr Vorlagenverzeichnis:

- 1. Öffnen Sie das Verzeichnis ".\Demo\Bundesländer\NW\Vorlagen\Adressen" Ihres GEObüro-Verzeichnisses
- 2. Kopieren Sie die Dateien "Amtsstatistik Nordrhein-Westfalen.rtf" und "Amtsstatistik Nordrhein-Westfalen.mak"
- 3. Öffnen Sie Ihr Adressvorlagen-Verzeichnis, z.B. "GEObüro SQL\Vorlagen\Adressen"
- 4. Fügen Sie die in Schritt 2 kopierten Dateien hier ein.

Die Amtsstatistik ist nun in ihrem Adressschriftverkehr auswählbar.

Beachten Sie, dass die Amtsstatistik vor der ersten Verwendung eine einmalige Konfiguration benötigt.

Falls Sie die Statistik umbenennen möchten stellen Sie sicher, dass Sie denselben Dateinamen für die .rtf und die .mak Dateien verwenden.

#### Voraussetzungen

Diese Statistik kann ab der GEObüro-Version 5.6.4.0 erzeugt werden.

Sämtliche Tätigkeiten müssen als Auftragsarten definiert sein.

Es müssen Vorgangsarten vorhanden sein für die Kennzeichnung der zu filternden Zustände.

#### Antrag Zugang

z.B. Kurzname: "AA"

Das Datum dieses Vorgangs kennzeichnet den Zugang des Antrags.

#### Antrag Erledigt

"Auftrag Erledigt" (Kurzname "AF" oder "UEB1", "UEB2", …)

• Ein Auftrag gilt im Sinne der Statistik als "erledigt", sobald die Vermessungsschriften an die Katasterbehörde übersendet wurden.

"Auftrag nicht ausführbar" (Kurzname: "NA")

- Aufträge die derzeit nicht ausführbar sind. Sie müssen diesen Vorgang manuell erstellen, wenn ein Auftrag nichtmehr ausführbar ist.
- Wenn ein Auftrag wieder ausführbar wird, tragen Sie das Datum der
  Wiederausführbarkeit in das "Ende" Feld des entsprechenden Vorganges "Auftrag nicht ausführbar" ein.

Kurznamen und u.U. Namen der Vorgangsarten sind von ihnen frei wählbar.

Anwenden der Vorgangsart "Auftrag nicht ausführbar"

Diese Vorgangsart wird verwendet um Aufträge zur Gebäudeeinmessung als "nicht ausführbar" zu markieren. Dieser Status wird in der Amtsstatistik mit ausgegeben.

#### Markieren eines Auftrags als "nicht ausführbar"

Legen Sie im entsprechenden Auftrag einen Vorgang mit der Vorgangsart "Auftrag nicht ausführbar" an.

Wiederaufnahme eines Auftrags, welcher als "nicht ausführbar" markiert ist

Setzen Sie das Ende-Datum des Vorgangs mit der Vorgangsart "Auftrag nicht ausführbar" auf das Datum der Wiederaufnahme.

# Konfiguration

Die .mak-Datei der Vorlage muss vor der ersten Benutzung an Ihre GEObüro-Konfiguration angepasst werden

- 1. Öffnen Sie ihr GEObüro Programmverzeichnis
- 2. Navigieren Sie in das Verzeichnis "Vorlagen >> Adressen"
- 3. Öffnen Sie die Datei "Amtsstatistik.mak" mit einem Texteditor (z.B. Notepad++)

Ändern Sie die Werte entsprechend den folgenden Beschreibungen.

Orientieren Sie sich bei Ihren Anpassungen an den bereits eingetragenen Standardwerten.

#### Tätigkeiten nach §1 Abs 2 und §2 Abs 1 ÖbVIG definieren

Definieren Sie hier die GEObüro-Auftragsarten, welche in der Amtsstatistik als Vermessungs- oder Ingenieurstätigkeiten nach ÖbVI-Gesetz ausgegeben werden sollen.

| Schlüsselname   | Wert                                                                                                    |
|-----------------|----------------------------------------------------------------------------------------------------|
| \Auftragsarten1 | Kurznamen Ihrer vermessungstechnischen Auftragsarten,<br>getrennt durch Kommata.                                                              |
|                 | Beispiel: 'TS', 'SO', 'LA'                                                                                                    |
| \Auftragsarten2 | Kurznamen Ihrer ingenieurstechnischen Auftragsarten,<br>getrennt durch Kommata.<br>Jede Auftragsart muss in Apostroph stehen.                 |
|                 | Beispiel: 'AS', 'TV1', 'TV2'                                                                                                    |
| \AArtGeb        | Kurzname der Auftragsarten Ihrer Aufträge bzgl.<br>Gebäudeeinmessungen, getrennt durch Kommata.<br>Jede Auftragsart muss in Apostroph stehen. |
|                 | Beispiel: 'GE', 'GV'                                                                                                    |

Beispielkonfiguration:

| 1 | //Vermessungstechnische Auftragsarten. |
|---|----------------------------------------|
| 2 | \Auftragsartenl='TS', 'SO', 'LA'       |
| 3 |                                        |
| 4 | //Ingenieurstechnische Auftragsarten.  |
| 5 | \Auftragsarten2='AS', 'TV1', 'TV2'     |
| 6 |                                        |
| 7 | //Auftragsarten zur Gebäudeeinmessung. |
| 8 | \AArtGeb='GE', 'GV'                    |

#### Vorgangsarten definieren

| Schlüsselname              | Wert                                                      |
|----------------------------|-----------------------------------------------------------|
| \VArtAuftragAngelegt       | Kurznamen Ihrer Vorgangsarten für "Auftrag Angelegt",     |
|                            | getrennt durch Kommata.                                   |
|                            | Jede Vorgangsart muss in Apostroph stehen.                |
|                            |                                                           |
|                            |                                                           |
|                            | Beispiel: 'AA'                                            |
| \VArtAuftragErledigt       | Kurznamen Ihrer Vorgangsarten für "Auftrag Fertig",       |
|                            | getrennt durch Kommata.                                   |
|                            | Jede Vorgangsart muss in Apostroph stehen.                |
|                            |                                                           |
|                            |                                                           |
|                            | Beispiel: 'AF', 'UEB'                                     |
| \VArtAuftragNA             | Kurznamen Ihrer Vorgangsarten für nicht ausführbare       |
|                            | Aufträge, getrennt durch Kommata.                         |
|                            | Jede Vorgangsart muss in Apostroph stehen.                |
|                            |                                                           |
|                            | Beispiel: 'NA', 'GBNA'                                    |
| \VorgangsartSchriftverkehr | Kurzname der Vorgangsart, die als Vorgang an die          |
|                            | Adresse angehängt werden soll, für die die Statistik      |
|                            | generiert wird.                                           |
|                            | Möchten Sie keinen Vorgang erstellen, lassen Sie das Feld |
|                            | leer.                                                     |
|                            | Diese steht für sich allein, ohne Apostroph oder Komma.   |
|                            |                                                           |
|                            | Beispiel: SV                                              |

Definieren Sie hier die folgenden Vorgangsarten, welche Sie in GEOb üro verwenden.

#### Beispielkonfiguration:

| 14 | //Vorgangsarten für "Auftrag Ange: |
|----|------------------------------------|
| 15 | \VArtAuftragAngelegt='AA'          |
| 16 |                                    |
| 17 | //Vorgangsarten für "Auftrag Fert: |
| 18 | \VArtAuftragErledigt='AF', 'UEB'   |
| 19 |                                    |
| 20 | //Vorgangsarten für "Auftrag nich1 |
| 21 | \VArtAuftragNA='NA', 'GBNA'        |
| 22 |                                    |
| 23 | //Kurzname der Vorgangsart, welche |
| 24 | //Möchten Sie keine Vorgänge erzem |
| 25 | \VorgangsartSchriftverkehr=SV      |

#### Auswertungsbeginn

Legen Sie hier fest, welches das früheste "Auftrag angelegt" Datum ist. Aufträge, deren "Auftrag angelegt"-Datum vor diesem definierten Datum liegt, werden nicht berücksichtigt.

Beispielkonfiguration:

28 \**DTAA=1.1.2016** 29

# Konfiguration bei einem oder mehreren ÖbVI

#### Single Modus – Ein ÖbVI

Um die Amtsstatistik für einen einzelnen ÖbVI zu konfigurieren, tragen Sie in das Feld "\VerantwortlicherID" eine -1 ein.

Konfiguration:

10 //Falls Sie nur einen ÖbVI mit GEObüro verwalten 11 //Falls Sie mehrere ÖbVI mit GEObüro verwalten se 12 \VerantwortlicherID=-1

#### Multi Modus – Mehrere ÖbVI

Um die Amtsstatistik mit mehreren ÖbVI zu nutzen, benötigen Sie die Mitarbeiter-ID der jeweiligen Verantwortlichen.

Diese finden Sie in GEObüro im Bereich "Mitarbeiter":

| 🚨 Mitarbeiter 🗙    | Adress-S       | chriftverkehr ×  |
|--------------------|----------------|------------------|
| Mitarbeiter        | Mustermar      | nn, Max          |
| Persönlich Mitarbe | iter ID: 56 en | SV und Elternzei |

• Erstellen Sie eine Kopie der Dateien "Amtsstatistik.rtf" und "Amtsstatistik.mak" für jeden ÖbVI für den Sie eine Amtsstatistik ausgeben möchten.

Der Dateiname jedes Dateipaares muss identisch sein!

• Tragen Sie in das Feld "\VerantwortlicherID" die ID des jeweiligen verantwortlichen ÖbVI-Mitarbeiters ein.

Beispielkonfiguration:

10 //Falls Sie nur einen ÖbVI 11 //Falls Sie mehrere ÖbVI m: 12 \VerantwortlicherID=56

- 🗈 Amtsstatistik Mustermann.mak
- 🗟 Amtsstatistik Mustermann.rtf
- Amtsstatistik Musterfrau.mak
- Amtsstatistik Musterfrau.rtf

### Erstellen einer Amtsstatistik

1. Öffnen Sie den Adressschriftverkehr.

Um Statistiken in den Adressvorgängen zu verwalten, empfehlen wir, hier die Adresse des Empfängers der Statistik auszuwählen: z.B. Ihr Katasteramt.

2. Wählen Sie unter "Vorlage" die Vorlage "Amtsstatistik" aus.

Falls Sie für mehrere ÖbVI Vorlagen angelegt haben, wählen Sie hier die entsprechende Vorlage aus, die Sie unter Multi Modus – Mehrere ÖbVI erstellt haben.

3. Klicken Sie auf den Button "Erzeugen"

Um sich eine Vorschauversion in z.B. Microsoft Word anzeigen zu lassen, klicken Sie stattdessen auf "Vorschau"

4. Geben Sie im Schriftverkehrsdialog das Jahr an, für welches die Amtsstatistik erzeugt werden soll.

| B Amtssta             | tistik                                                     | _      |          | ×        |
|-----------------------|------------------------------------------------------------|--------|----------|----------|
| Auftrag:<br>Adressat: | Testkatasteramt, Katarina Katasterfrau, Katasterstraße 69, | Typ:   |          |          |
|                       | Jahr eingeben                                              |        |          | $\hat{}$ |
|                       | 2022                                                       |        |          |          |
|                       |                                                            |        |          |          |
|                       |                                                            |        |          |          |
|                       |                                                            |        |          |          |
|                       |                                                            |        |          |          |
|                       | Weiter Wiederholen A                                       | bbruch | Fehlersu | Jche     |
| Ablage: Date          | nbank (GoBD intern)                                        |        |          |          |

5. Ihre Amtsstatistik befindet sich nun in Ihrer Druckliste und kann von dort als PDF oder auf Papier ausgegeben werden. Der von Ihnen gewählte Vorgang wurde in den Adressvorgängen erzeugt.

Haben Sie stattdessen eine "Vorschau" erzeugt, so öffnet sich z.B. Microsoft Word mit einer Vorschau der entsprechenden Amtsstatistik. Es wird kein Vorgang gesetzt.

# Die Amtsstatistik – Tabellenerläuterungen

#### Begriffserklärungen

Begonnen – Ein Auftrag gilt im Sinne der Statistik als "begonnen", wenn er einen Vorgang mit der Auftragsart "Auftrag angelegt" enthält.

Erledigt / Unerledigt – Ein Auftrag gilt im Sinne der Statistik als "erledigt", sobald die Vermessungsschriften an die Katasterbehörde übersendet wurden.

#### Bestandslisten für Vermessungstechnische und Ingenieurstechnische Auftragsarten

Dieser Abschnitt enthält Ihre Auftragsdaten sortiert nach den gesetzlich geforderten Leistungen bzgl. §1 Abs 2 ÖbVI-Gesetz und §2 Abs 1 ÖbVI-Gesetz (siehe Tätigkeiten nach §1 Abs 2 und §2 Abs 1 ÖbVIG definieren).

| Spaltenname | Beschreibung                                                                                |
|-------------|---------------------------------------------------------------------------------------------|
| Bestand     | Unerledigte Aufträge aus dem Vorjahr, welche im Auswertungsjahr noch unerledigt blieben.    |
| Zugang      | Aufträge, welche im Auswertungsjahr angelegt wurden ungeachtet ihres<br>Status.             |
| erledigt    | Aufträge, welche in diesem Jahr oder dem Vorjahr angelegt und nun<br>fertiggestellt wurden. |
| unerledigt  | Unerledigte Aufträge, angelegt im Auswertungsjahr.                                          |

#### Bestandsliste für Gebäudeeinmessung

Dieser Abschnitt enthält Ihre Auftragsdaten zu Gebäudeeinmessungen bzgl. §1Abs 2 ÖbVI-Gesetz (siehe Tätigkeiten nach §1 Abs 2 und §2 Abs 1 ÖbVIG definieren)

Hierbei ist zu beachten, dass diese Analyse den von Ihnen definierten Vorgang "Nicht Ausführbar" (siehe Vorgangsarten definieren) verwendet für den folgendes gilt:

| Spaltenname    | Beschreibung                                                                                |
|----------------|---------------------------------------------------------------------------------------------|
| Zugang/Bestand | Unerledigte Aufträge aus dem Vorjahr, welche im Auswertungsjahr<br>noch unerledigt blieben. |
| Nicht          | Unerledigte, nicht ausführbare Aufträge, angelegt im                                        |
| ausführbar     | Auswertungsjahr.                                                                            |
|                | (Mit Vorgang "Auftrag nicht ausführbar" ohne Ende-Datum.)                                   |
| erledigt       | Aufträge, welche in diesem Jahr oder dem Vorjahr angelegt und                               |
|                | nun fertiggestellt wurden.                                                                  |
|                | (Mit Vorgang "Auftrag Übergeben" o.Ä.)                                                      |
| Ausführbar     | Unerledigte Aufträge, angelegt im Auswertungsjahr.                                          |
| unerledigt     | (Ohne Vorgang "Auftrag nicht ausführbar")                                                   |

Nutzen Sie die Vorgangsart "Auftrag nicht ausführbar" nicht, so werden alle Aufträge, die unter "Auftrag nicht ausführbar" erscheinen sollten stattdessen unter "ausführbar unerledigt" aufgeführt.

#### Bestandsliste für Amtliche Lagepläne

Dieser Abschnitt enthält Ihre Auftragsdaten bzgl. amtlicher Lagepläne nach BauPrüfVO der Paragrafen 3, 17 und 18.

Diese werden je Paragraf einzeln für das ausgewählte Jahr ausgegeben.

| Spaltenname | Beschreibung                                                                                |
|-------------|---------------------------------------------------------------------------------------------|
| Bestand     | Unerledigte Aufträge aus dem Vorjahr, welche im Auswertungsjahr noch<br>unerledigt blieben. |
| Zugang      | Aufträge, welche im Auswertungsjahr angelegt wurden ungeachtet ihres<br>Status.             |
| erledigt    | Aufträge, welche in diesem Jahr oder dem Vorjahr angelegt und nun fertiggestellt wurden.    |
| unerledigt  | Unerledigte Aufträge, angelegt im Auswertungsjahr.                                          |

#### Bestandsliste für zurückgestellte Abmarkungen

Dieser Abschnitt enthält die zurückgestellten Abmarkungen nach Jahren gruppiert:

- Für das ausgewählte Jahr und die drei vorhergehenden Jahre werden die Werte einzeln ausgegeben.
- Für die vorhergehenden 4 7 Jahre werden die Werte zusammengefasst ausgegeben.
- Für alle Werte die 8 oder mehr Jahre zurückliegen werden diese zusammengefasst ausgegeben.

Die hier erfasste Anzahl an zurückgestellten Abmarkungen ergibt sich aus den in allen Rechnungsansätzen der jeweiligen Aufträge angegebenen zurückgestellten und nachgeholten Abmarkungen.

#### Tabellendefinition:

| Spaltenname    | Beschreibung                                                                                             |
|----------------|----------------------------------------------------------------------------------------------------|
| Zurückgestellt | Anzahl der im angegebenen Jahr insgesamt zurückgestellten<br>Abmarkungen                                 |
| Nachgeholt     | Anzahl der im angegebenen Jahr nachgeholten Abmarkungen                                                  |
| Differenz      | Anzahl der im angegebenen Jahr noch zurückgestellten Abmarkungen<br>(zurückgestellt gesamt – nachgeholt) |

#### Auftragsliste für unerledigte Aufträge zur Gebäudeeinmessung

Dieser Abschnitt enthält Ihre Aufträge zu Gebäudeeinmessungen bzgl. §1Abs 2 ÖbVI-Gesetz (siehe Tätigkeiten nach §1Abs 2 und §2 Abs 1 ÖbVIG definieren).

Ihnen werden zwei Tabellen unerledigter Aufträge ausgegeben, diese sind unterteilt in "ausführbar" und "nicht ausführbar".

Zu jedem Auftrag werden Ihnen folgende Daten bereitgestellt:

| Spaltenname         | Beschreibung                                                        |
|---------------------|---------------------------------------------------------------------|
| Nummer              | Fortlaufende Nummer. Zum Vergleich sollte die Nummer des zuletzt    |
|                     | aufgeführten Auftrags der Anzahl ihrer "ausführbaren" und "nicht    |
|                     | ausführbaren" unerledigten Aufträge mit der Auftragsart             |
|                     | "Gebäudeeinmessung" entsprechen.                                    |
| Geschäftsbuchnummer | Die GEObüro-Auftrags-ID des jeweiligen Auftrags.                    |
| GEObüro Auftrags-ID | Diese ist im Regelfall identisch mit ihrer Geschäftsbuchnummer.     |
|                     |                                                                     |
| Name & Wohnort      | Nachname, Vorname und Ort der im Auftrag als "Auftraggeber"         |
| des Auftragsgebers  | hinterlegten Adresse.                                               |
| Kostenschuldner     | Nachname und Vorname der im Auftrag als "Kostenträger" hinterlegten |
| Kostenträger        | Adresse.                                                            |
| Auftragsart         | Die in GEObüro definierte Auftragsart des Auftrags.                 |
| Tag der             | Das Datum der Auftragsaufnahme, definiert durch das Start-Datum des |
| Auftragsannahme     | Vorgangs mit der Vorgangsart "Auftrag Angelegt".                    |
| Gemarkung           | Die im Auftrag angegebene Gemarkung.                                |
| Flur                | Die im Auftragangegebene Flur.                                      |
| Flurstück           | Das im Auftragangegebene Flurstück.                                 |

Falls eine der Zellen in GEObüro mehrere Einträge hat (z.B. mehrere Kostenträger sind definiert), so taucht der Auftrag in dieser Liste in allen Kombinationsmöglichkeiten dieser Zellen auf.

Dies kann dazu führen, dass komplizierte Aufträge mehrere Zeilen einnehmen und dient dazu Ihnen eine möglichst vollständige Auflistung der zu erfassenden Aufträge zu gewährleisten.

# Wenn Sie Fragen zur Amtsstatistik oder zum Schriftverkehr haben, wenden Sie sich bitte an den GEObüro-Support. Wir helfen Ihnen gerne weiter.

Mit freundlichen Grüßen Ihr GEObüro Support-Team

HHK Datentechnik GmbH Hamburger Straße 277 38114 Braunschweig

Tel.: 0531 2881-100 Fax: 0531 2881-109 E-Mail: <u>geobuero@hhk.de</u> Internet: <u>www.hhk.de</u>

HHK Datentechnik GmbH Braunschweig Geschäftsführung: Norbert Sperhake, Friedhelm Olthuis, Jürgen Kesper Handelsregister: Amtsgericht Braunschweig, HRB 2119